## llaveCertificado

## Requerimientos

### Windows (W7)

- Openssl
  - http://www.slproweb.com/products/Win32OpenSSL.html Win32 OpenSSL v1.0.0g Light Visual C++ 2008 Redistributables
- opensslKey.cs http://www.jensign.com/opensslkey/opensslkey.cs
- Visual Studio 2010

## **Obtención llaveCertificado Windows**

## **Openssl**

Instalamos Visual C++ 2008 Redistributables, seguimdamente Win32 OpenSSL v1.0.0g Light

Despues de la instalació:

Ejecutamos **command** como administrador, y nos situamos en la carpeta:

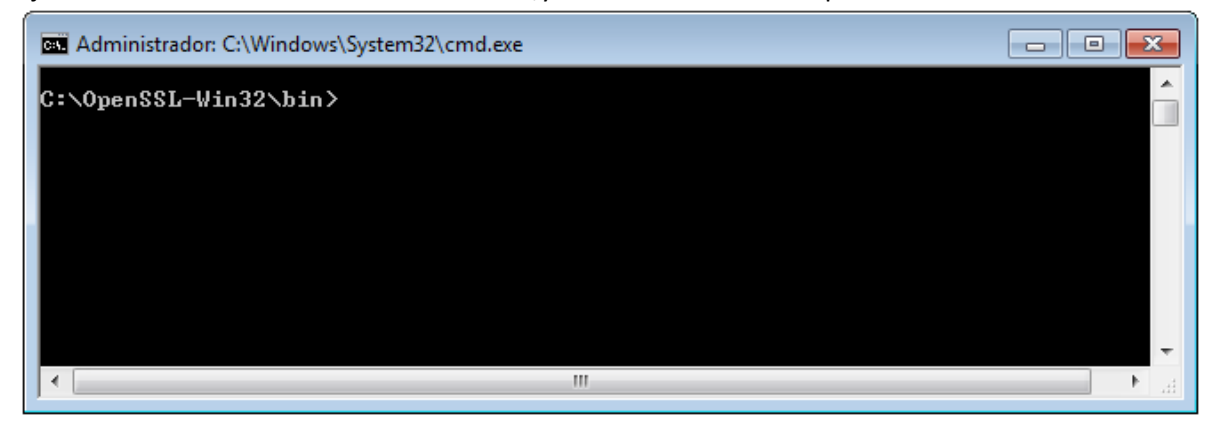

**NOTA:** Si aparece un mensaje de que no se puede acceder al archivo de configuración(openssl.cfg), establecemos lo siguiente:

set OPENSSL\_CONF=c:\[Directorio donde se instalo openssl]\bin\openssl.cfg

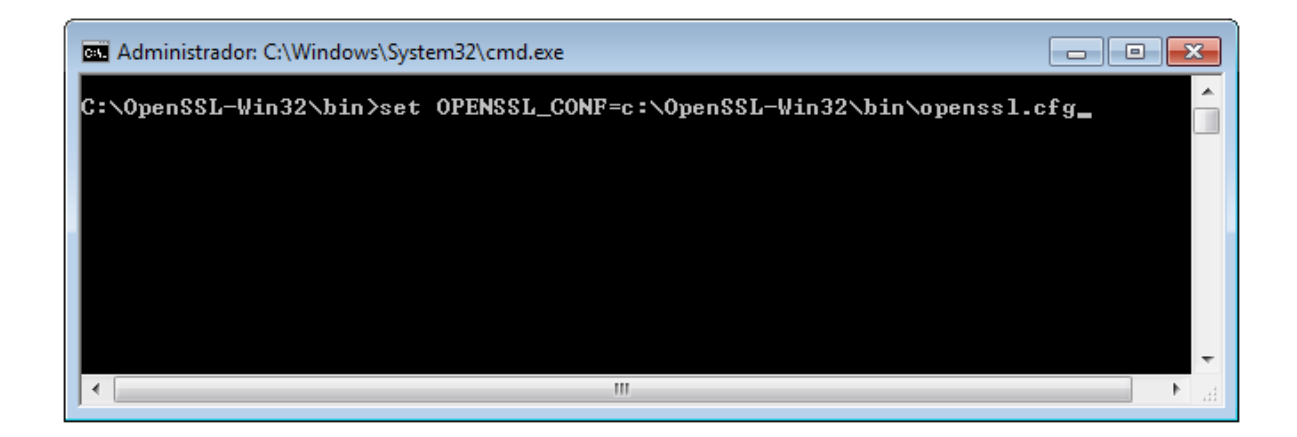

**Ejecutamos OpenSSL** 

| Administrador: C:\Windows\System32\cmd.exe - openssl |       |
|------------------------------------------------------|-------|
| C:\OpenSSL-Win32\bin>openss1<br>OpenSSL> _           | Â     |
|                                                      |       |
|                                                      |       |
|                                                      |       |
|                                                      |       |
| III                                                  | • • a |

Convertimos llaveprivada a .pem

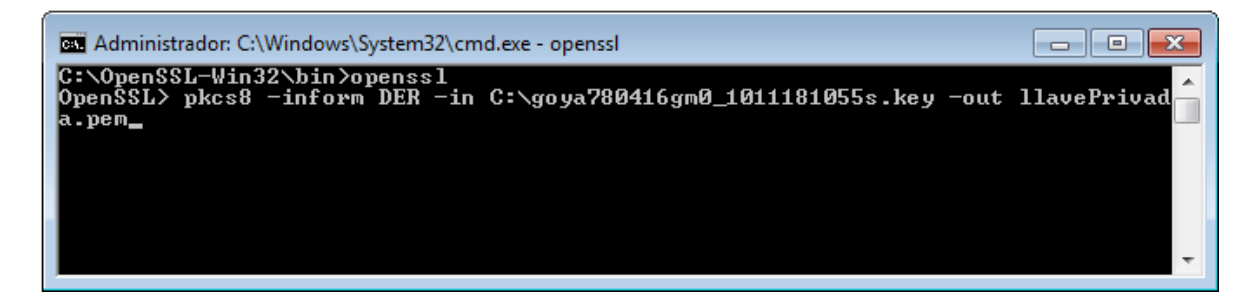

Establecemos contraseña: 12345678a

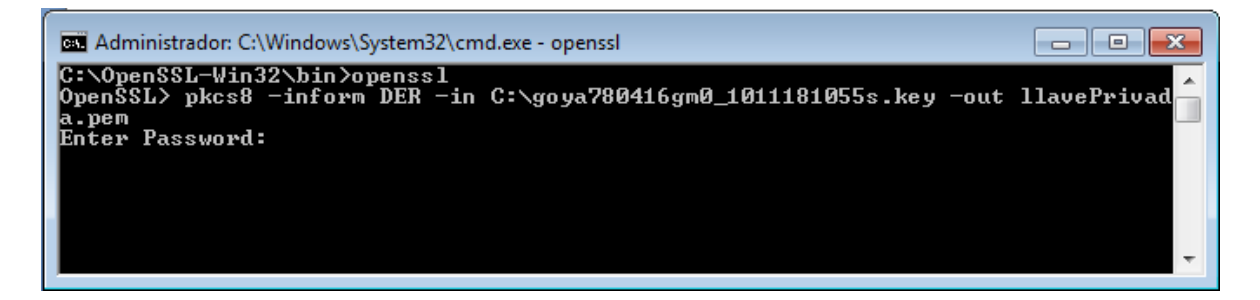

Escribirmos exit para salir de openssl.

C:\

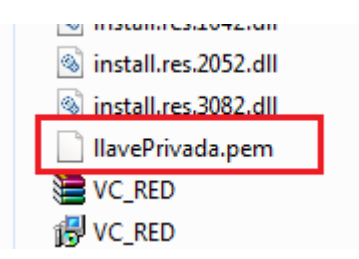

# opensslKey.cs

### Descargamos opensslKey.cs

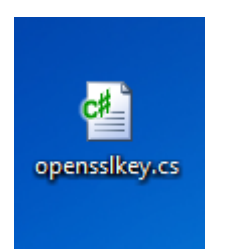

### Creamos un nuevo proyecto aplicación de consola, establecemos el nombre JavaScience

| ows             |                 | Aplication WPF                                | Visual C# |   |
|-----------------|-----------------|-----------------------------------------------|-----------|---|
| :               |                 | Aplicación de consola                         | Visual C# |   |
| a E             | <b>c</b> ♯      | Biblioteca de clases                          | Visual C# |   |
| Point           | <sup>∞</sup> c# | Aplicación de explorador WPF                  | Visual C# |   |
| low             | <b>~</b> C#     | Biblioteca de controles de usuario de WPF     | Visual C# |   |
| +               | <b>€</b> C#     | Biblioteca de controles personalizados de WPF | Visual C# |   |
| os de proyectos | C#              | Proyecto vacío                                | Visual C# |   |
| línea           |                 | ~ ··· · · ···· ·                              |           | - |
| JavaScience     |                 |                                               |           |   |

#### Agregamos openssl.cs

|    |                                              |        | _     |                    |  |
|----|----------------------------------------------|--------|-------|--------------------|--|
|    | <ul> <li>Explorador de soluciones</li> </ul> |        |       |                    |  |
|    | - 🕞 🗟 🖓 🕢                                    |        |       |                    |  |
|    |                                              | +      | ence  |                    |  |
|    | Generar                                      |        | ertie | 'S                 |  |
|    | Volver a generar                             |        | renc  | es                 |  |
|    | Limpiar                                      |        | Jram  | .CS                |  |
| 4  | Publicar                                     |        |       |                    |  |
|    | Ejecutar análisis de código                  |        |       |                    |  |
|    | Calcular métricas de código                  |        |       |                    |  |
|    | Agregar                                      | •      | -     | Nuevo elemento     |  |
|    | Agregar referencia                           |        |       | Elemento existente |  |
|    | Agregar referencia de servicio               |        | Ľ     | Nueva carpeta      |  |
| æ, | Ver diagrama de clases                       |        | 1     | Windows Forms      |  |
|    | Depurar                                      | •      | -     | Control de usuario |  |
| 1  | Agregar proyecto al control de código fuente |        | -     | Componente         |  |
| ¥  | Cortar                                       | Ctrl+X | - 23  | Clase              |  |

## Eliminamos Program.cs

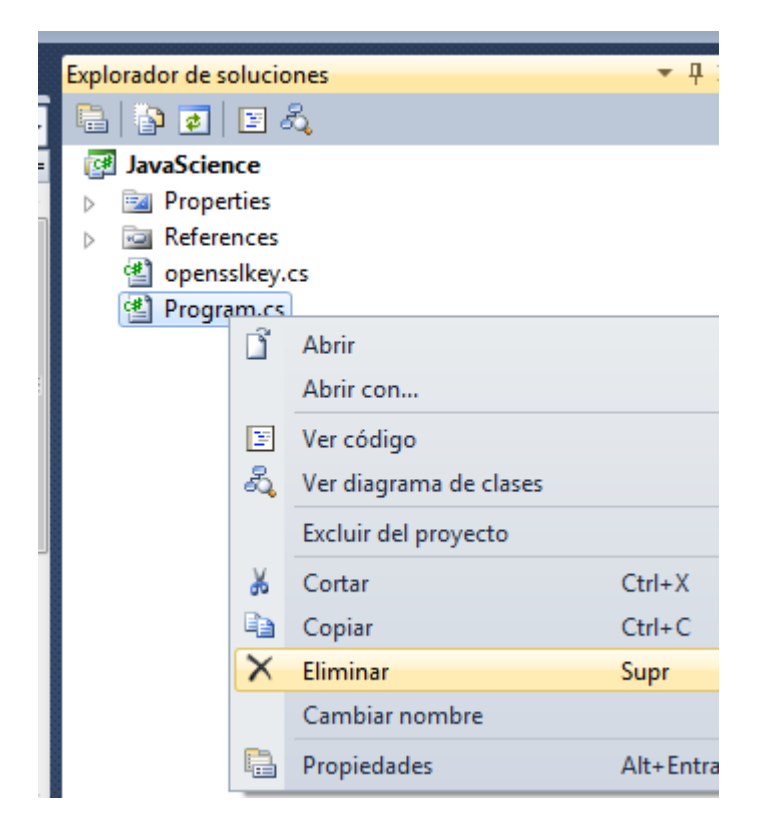

| NET COM Proyectos Examinar Reciente          |         |              |
|----------------------------------------------|---------|--------------|
| Filtro: .NET Framework 3.5                   |         |              |
| Nombre de componente                         | Versión | Motor en 🔺   |
| System                                       | 2.0.0.0 | v2.0.50727   |
| System.Drawing.Design                        | 2.0.0.0 | v2.0.50727   |
| System.Drawing                               | 2.0.0.0 | v2.0.50727   |
| System.EnterpriseServices                    | 2.0.0.0 | v2.0.50727   |
| System.Management                            | 2.0.0.0 | v2.0.50727   |
| System.Messaging                             | 2.0.0.0 | v2.0.50727   |
| System.Runtime.Remoting                      | 2.0.0.0 | v2.0.50727   |
| System.Runtime.Serialization.Formatters.Soap | 2.0.0.0 | v2.0.50727   |
| System.Security                              | 2.0.0.0 | v2.0.50727   |
| System.ServiceProcess                        | 2.0.0.0 | v2.0.50727 - |
| •                                            |         | 4            |
|                                              |         |              |

Click derecho sobre proyecto > agregar referencia System.Security

Modificaremos esta sección de código:

```
else if(pemstr.StartsWith(pemp8header) && pemstr.EndsWith(pemp8footer))
         {
         Console WriteLine("Trying to decode and parse as PEM PKCS #8 PrivateKeyInfo ..");
         pkcs8privatekey = DecodePkcs8PrivateKey(pemstr);
         if(pkcs8privatekey != null)
         {
                 if(verbose)
                  showBytes("\nPKCS #8 PrivateKeyInfo", pkcs8privatekey);
                 //PutFileBytes("PrivateKeyInfo", pkcs8privatekey, pkcs8privatekey.Length);
RSACryptoServiceProvider rsa = DecodePrivateKeyInfo(pkcs8privatekey);
                 if(rsa !=null)
                 Console.WriteLine("\nCreated an RSACryptoServiceProvider instance\n");
                 String xmlprivatekey =rsa.ToXmlString(true);
         Console.WriteLine("\nXML RSA private key: {0} bits\n{1}\n", rsa.KeySize, xmlprivatekey);
                ProcessRSA(rsa) ;
                 }
                 else
                 Console.WriteLine("\nFailed to create an RSACryptoServiceProvider");
                 }
         }
```

Añadiendo:

\_llaveprivada = Convert.ToBase64String(Encoding.UTF8.GetBytes(xmlprivatekey.ToString()));

#### ////Pasamos XML a Base64

```
string _llaveprivada = Convert.ToBase64String(Encoding.UTF8.GetBytes(xmlprivatekey.ToString()));
```

#### 

```
Console.WriteLine("\nXML RSA private key: {0} bits\n{1}\n", rsa.KeySize, xmlprivatekey);
    ProcessRSA(rsa);
    }
    else
    Console.WriteLine("\nFailed to create an RSACryptoServiceProvider");
    }
}
```

Para no añadir mas código y obtener en runtime la llave privada, iniciamos una instancia Clic derecho sobre el proyecto > Depurar > crear nueva instancia

#### Establecemos un Breakpoint

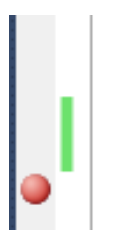

{
 Console.WriteLine("\nCreated an RSACryptoServiceProvider instance\n"
 String xmlprivatekey =rsa.ToXmlString(true);
 string \_llaveprivada = Convert.ToBase64String(Encoding.UTF8.GetBytes
 Console.WriteLine("\nXML RSA private key: {0} bits\n{1}\n", rsa.Key
 ProcessPSA(rsa);
}

Establecemos Ruta de archivo .pem

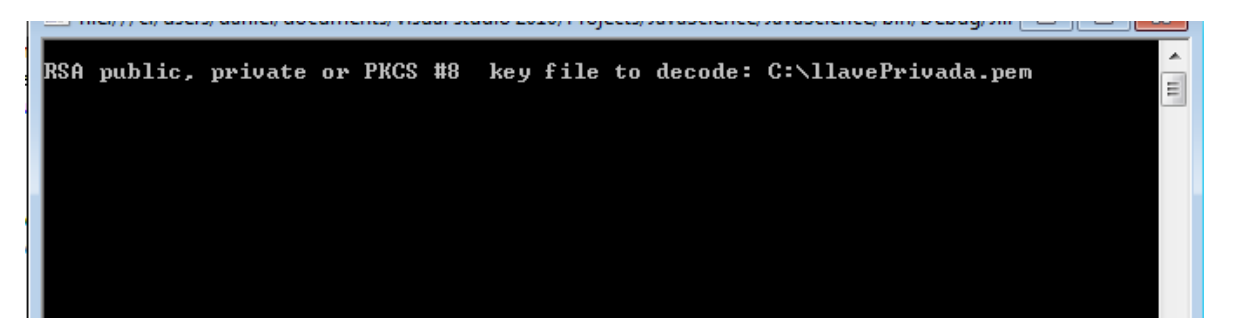

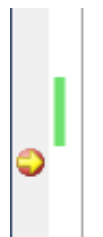

{
 Console.WriteLine("\nCreated an RSACryptoServiceProvider instance\n");
 String xmlprivatekey =rsa.ToXmlString(true);
 string llaveprivada = Convert.ToBase64String(Encoding.UTF8.GetBytes(xmlpr
 Consol Ilaveprivada TPFJTQUtleVZhbHVIPjxNb2R1bHVzPjFLSGpadHFrRXYxRUNUZ3ViUGt
 ProcessRSA(rsa);
}

Click en la lupa

| Visualizador de texto                                                                                                    | x |
|----------------------------------------------------------------------------------------------------|---|
| Expresión: _llaveprivada                                                                                                    |   |
| Valor:<br>PFJTQUtleVZhbHVlPjxNb2R1bHVzPjFLSGpadHFrRXYxRUN<br>UZ3ViUGtCejZLckYyb1Z5Y0t5anREQ0hHT3NyMGlTYzhwU1                                                                                                    | - |
| JWVThMMEJGSXhNWDVYM2JjMDBDNkJ4clpEby9mL0NJanVzb<br>m1TWDdkTzdTWE0wRUM2VkJlQmg0UGNIejljVlRROXRMSk1u<br>dXhINjB4a3lRWFFDbW9ZUFV4V050TFg1TjhOV213UlVHbGZ<br>vOVNGTDhWZ3NQM1g4Ym5aaz08L01vZHVsdXM<br>+PEV4cG9uZW50PkFRQUI8L0V4cG9uZW50PjxQPjlnM010Rl<br>NWVkU5aVlPeWlUV3VYOU9xZVRmUERHY203WFZhRX1FNWR2V                                                                                                    | E |
| ms2bFAzWHZUbzR3N3ZONUNwYnJENGZwZzRCdzN6WjZZdTli<br>bTY4K0hJb2J3PT08L1A+PFE<br>+M1RvODdNT3JLTDdSdktQSTNJeTFqMWM0YVNET1k3R1FPcy<br>9pWkpXOGVSckUwcUVGOWphNk1xWTV6aE1SWG5kY21hM0ZjU<br>EZ4ZnFmN0ZjeldSRmRPZHc9PTwvUT48RFA<br>+alhPcGR4SVpOdnJjSjdSaUtmZnN40VFKWmU3NC9sNUc1SV<br>bVkUEMV(NNPDicrO01tWkkhU151UTM21ktidkEES2aUL0110                                                                                                    |   |
| NVBUFMVINKRISPQØJtwixhuleluTMSUytjakF5S3pULØILU       F11MEhDUldtYzNJKzBjN1E9PTwvRFA       Image: Constraint of the state of the state of t | • |